## Menu 1 ► LIFTGATE INFO

Screen 1 ► MODEL NUMBER Model number of gate. Screen 2 ► SERIAL NUMBER Serial number of gate. Screen 3 ► MANUFACTURE DATE Date the gate was manufactured. Screen 4 ► HARDWARE Hardware version of Maintenance Minder<sup>2</sup> ® Screen 5 ► FIRMWARE Firmware version of Maintenance Minder<sup>2</sup> ® Screen 6 ► SOFTWARE Software version of Maintenance Minder<sup>2</sup> ® Screen 7 ► LIFT TYPE Gate type PU / GD "power up/gravity down" or PU / PD "power up/power down"

## Menu 2 PERIOD INFO

Screen 1 ►# LIFTS Number of lifts made (left #) toward recommended number (right #) when maintenance is due. Screen 2 ► MOTOR ON (MIN) Minutes motor has run during this maintenance period. Screen 3 ► SERVICE FAULTS Number of lifts made past the recommended number of lifts during this maintenance period. Screen 4 ► LOW VOLTAGE FAULTS Number of low voltage faults that have occurred during this maintenance period. Screen 5 ► MAX TIME FAULTS Number of maximum run time faults that have occurred during this maintenance period. Screen 6 ► HIGH TEMP FAULTS Number of high temperature faults that have occurred during this maintenance period. Screen 7 ► HIGH PRESS FAULTS Number of high pressure faults (not currently used) that have occurred during this maintenance period. Screen 8 ► RESET ALL INFO HOLD RESET This will reset all screens in menu 2 only back to zero. Perform this function once maintenance has been done. Consult manual for instructions on

resetting. See other side for instructions.

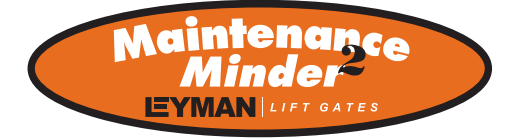

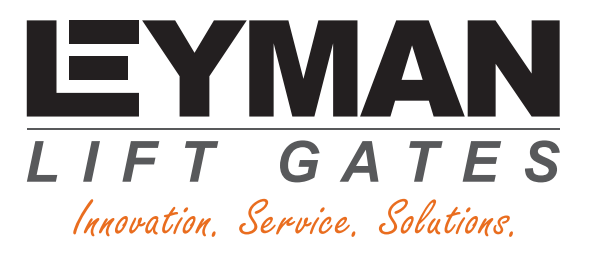

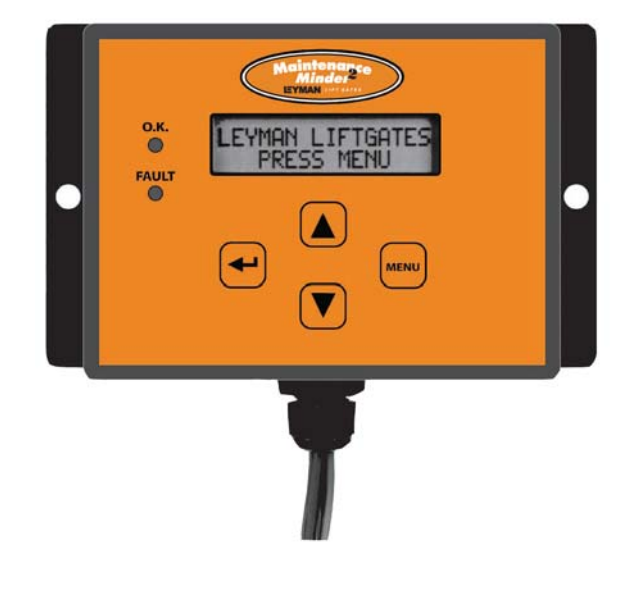

# Maintenance Minder<sup>2®</sup>

# **Operating Guide**

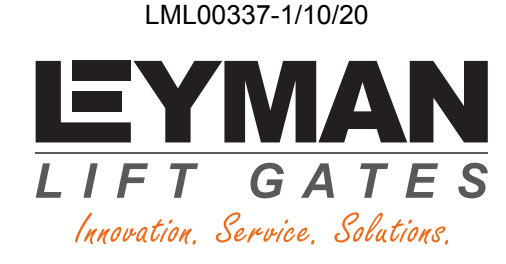

Leyman Lift Gates 10335 Wayne Avenue

Cincinnati, OH 45215

Toll-Free: 1-866-LEYMAN-1

Phone: 513-891-6210

Fax: 513-891-4901

sales@leymanlift.com

www.leymanlift.com

## **Menus and Screens**

How to navigate the menus and screens of the Maintenance  $\text{Minder}^{2\, \text{\tiny (B)}}$ 

1. Push the menu (MENU) key until you see **MENU 1 - LIFTGATE INFO** 

2. You can now use the up ( $\blacktriangle$ ) or down ( $\triangledown$ ) arrow keys to scroll through the four different menus.

#### 3. The four menus are as follows:

Menu 1 ► LIFTGATE INFO General information about the gate.

Menu 2 ► PERIOD INFO Information specific to the current maintenance

## period.

Menu 3 ► LIFETIME INFO

Information gathered during the lifetime of the gate.

#### Menu 4 ► LAST LIFT INFO

Information gathered during the last lift of the gate.

At any time while scrolling through the menus, you can push the ENTER (4) key to get into the screens of that particular menu.

Once you have entered into a menu, use the up ( $\blacktriangle$ ) or down ( $\triangledown$ ) arrow keys to scroll through the screens of that particular menu.

# Menu 3 ► LIFETIME INFO

Screen 1 ► # LIFTS Number of lifts made during lifetime of gate. Screen 2 ► MOTOR ON (MIN) Minutes motor has run during lifetime of gate.

Screen 3 ► SERVICE FAULTS

Number of lifts made past the recommended number of lifts during lifetime of gate.

Screen 4 ► LOW VOLTAGE FAULTS Number of low voltage faults during lifetime of

gate.

# Screen 5 ► MAX TIME FAULTS

Number of maximum run time faults during lifetime of gate.

#### Screen 6 HIGH TEMP FAULTS

Number of high temperature faults during lifetime of gate.

#### Screen 7 ► HIGH PRESS FAULTS

Number of high pressure faults (not currently used) during lifetime of gate.

#### Screen 8 ► RESET HISTORY - PRESS ENTER

Reviews history for each maintenance interval. Press Enter, then arrow down. Screen shows period #, # number of lifts, and total run time in minutes.

# Menu 4 ► LAST LIFT INFO

#### Screen 1 ► SUPPLY VOLTAGE - V

The voltage (right hand number) of the batteries before the last lift started, and the minimum voltage (left hand number) while the lift was being made.

#### Screen 2 ► MOTOR ON TIME - S

Seconds the motor ran during the last lift. Screen 3 ► WINDOW TIME - MS

Minimum starting voltage is 10 volts.The Maintenance Minder<sup>2</sup><sup>®</sup> has a time delay of 3 seconds allowing the voltage to drop between 6 and 8 volts for initial motor startup. Window time is in milliseconds (1000 milliseconds equals 1 second). This screen reads (in milliseconds) how long the voltage stayed between 6 and 8 volts during the last lift.

# AUDIBLE BEEP CODES

#### SERVICE FAULTS

1 Beep, Lift gate has reached service interval. Gate will continue to run during this warning. Preventive maintenance should be done soon and Maintenance Minder<sup>2 ®</sup> reset. See below.

## LOW VOLTAGE FAULTS

2 Beeps, pause, 2 Beeps, pause, 2 Beeps, pause, 2 Beeps. Gate shuts down, resets automatically once voltage is brought back above 10 volts.

#### MAX TIME FAULTS

3 Beeps, pause, 3 Beeps, pause, 3 Beeps, pause, 3 Beeps. Gate shuts down, resets automatically after beep code has finished. **HIGH TEMP FAULTS** 

4 Beeps, pause, 4 Beeps, pause, 4 Beeps, pause, 4 Beeps. Gate shuts down, resets automatically after motor cools to operating temperature.

*Note:* Whenever the Maintenance Minder<sup>2</sup> <sup>®</sup> is giving beep codes, other than service faults, it does not allow the pump and motor to run.

# RESETTING AFTER MAINTENANCE IS PERFORMED

- 1. Go to MENU 2, hit "ENTER", and toggle down to the "Reset All Info" screen.
- 2. Press and hold the hidden RESET button under Maintenance Minder<sup>2 ®</sup> logo at top of faceplate.
- 3. Follow the instructions on the screen regarding a second button, which must be pressed to complete the reset operation.

*Note:* Maintenance Minder<sup>2</sup><sup>®</sup> is equipped with an anti-doorbelling feature. If the switch is toggled on and off quickly, the gate will not run. Pause at least 1 second between switch operations to avoid doorbelling. No fault code will be given.